برای درخواست معافیت تحصیلی وارد سامانه سخا به آدرس زیر شوید:

https://sakha.epolice.ir

می توانید برای ورود به سامانه سخا تصویر زیر را اسکن کنید:

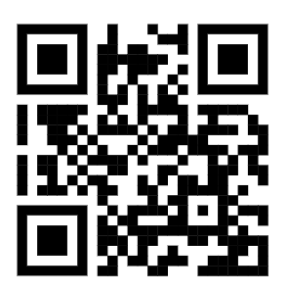

بر روی دکمه ثبت نام کلیک کنید

در صورتیکه قبلا ثبت نام کرده اید، با وارد کردن نام کاربری و کلمه عبور بر روی دکمه ورود کلیک

کنید

|                 | پشتيبانى : 021-81240090                                   |
|-----------------|-----------------------------------------------------------|
|                 | ی نام کاربری (کدملی)                                      |
|                 | کلمه عبور                                                 |
| Ν               | کد امنیتی <u>Amg</u> ddws                                 |
| $ \rightarrow $ | 🗸 ورود 😫 ثبت نام                                          |
|                 | فراموشی کلمه عبور                                         |
|                 | مرورگر جدید؟ 🏟 💼                                          |
|                 | ورود از طریق پنجره ملی خدمات دولت هوشمند                  |
|                 | بواستفاده های احتمالی از ثبت کلمه ی عبور خود در دیگر سایت |
|                 |                                                           |

#### شماه ملی را وارد کنید ببت نام کنان کنان را وارد نایند کنان عارت تمویر خ بازگفت (2 رفتا)

## شماره تلفن همراه را وارد کنید

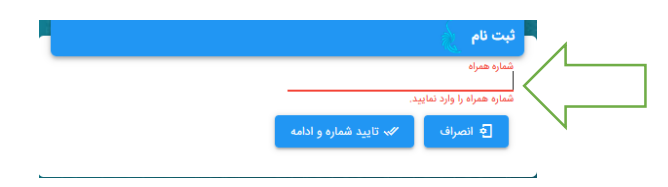

پس از تکمیل مراحل ثبت نام، با وارد نمودن شماره ملی و کلمه عبور وارد سامانه شوید

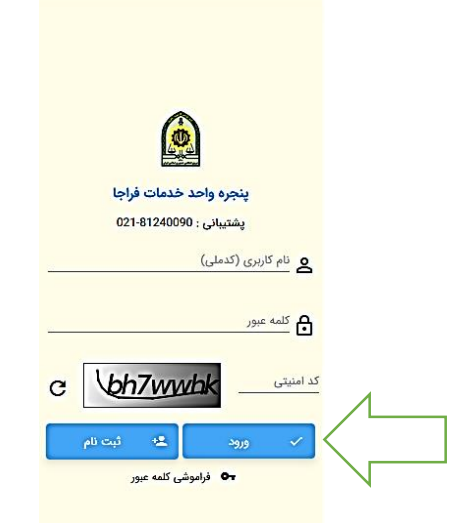

در بخش نظام وظيفه، بر روى گزينه درخواست معافيت تحصيلي كليك كنيد

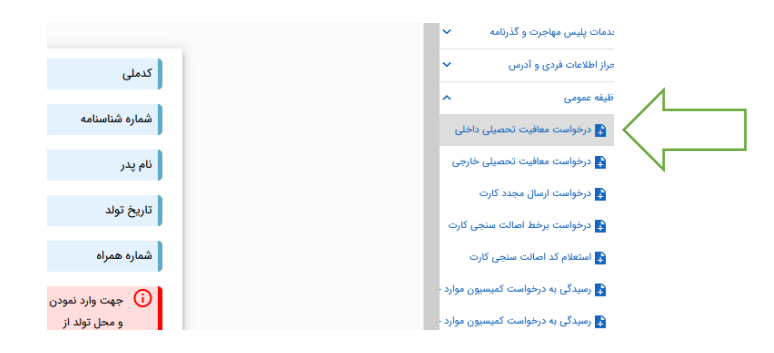

### نوع درخواست را معافیت تحصیلی دانشجویی داخلی انتخاب کنید

| ሳ      | 0      | •         | 0      | (i)         |                |        |        |                  |          |                 |       | ىت                            | ≡ ثبت درخواه                  | 179          | سام برش دوزجیرندهي (6870<br>متقاضی دریافت خدمات |
|--------|--------|-----------|--------|-------------|----------------|--------|--------|------------------|----------|-----------------|-------|-------------------------------|-------------------------------|--------------|-------------------------------------------------|
| ارید ؟ | امی دا | فواست ابه | ثبت در | آیا درجریان |                |        |        |                  |          |                 |       |                               | بخش جستجو                     | ~            | مات پلیس مهاجرت و گذرنامه                       |
|        |        |           |        |             |                |        |        |                  |          |                 |       |                               |                               | ~            | از اطلاعات فردی و آدرس                          |
|        |        |           |        | فريدون      | ام پدر         | i      |        | دوزجيرندهي       | ہرش ا    | نام خانوادگی    |       | سام                           | نام                           | ^            | يفه عمومی                                       |
|        |        |           |        | مشمول       | ضعيت مشمول     | •      |        | 1382/1           | 0/08     | تاريخ تولد      |       | 4311796870                    | کد ملی                        |              | 🔒 درخواست معافیت تحصیلی داخلی                   |
|        |        |           |        |             |                |        |        |                  |          |                 |       |                               |                               |              | 🔒 درخواست معافیت تحصیلی خارجی                   |
| :      |        |           |        |             |                |        |        |                  |          |                 |       | ها                            | فهرست درخواست                 |              | 💦 درخواست ارسال مجدد کارت                       |
|        |        | هيت ها    | چاپ وض |             | مشاهده و بررسی | ويرايش | عمليات | زمان ایجاد ↓     | j        | ن وضعیت درخواست | آخري  | ع درخواست                     | شماره درخواست ذ               |              | 🛃 درخواست برخط اصالت سنجی کارت                  |
|        | Ŀ      | ج وضعیت ه | )      | ررسى        | 🕢 مشاهده و ب   |        |        | 1401/03/05-16:13 | 3        | معافيت          | اتمام | عافيت تحصيلي دانش آموزي داخلي | <ul> <li>424870816</li> </ul> |              | 😜 استعلام کد اصالت سنجی کارت                    |
|        |        |           |        |             |                |        |        |                  |          |                 |       |                               |                               | خاص          | 🛃 رسیدگی به درخواست کمیسیون موارد               |
| ^      |        |           |        |             |                |        |        |                  |          |                 |       |                               | ثبت درخواست جدید              | خاص          | کیسیون موارد که درخواست کمیسیون موارد<br>م      |
|        |        |           |        |             |                |        |        |                  | _        |                 |       |                               | نوع درخواست                   | $\mathbb{Z}$ | 🛃 درخواست مجوز فعالیت ورزشی                     |
|        |        |           |        |             |                |        |        |                  | <u>د</u> | + ثبت درخواست   | x     | ی دانشجویی داخلی              | 💊 🝳 معافیت تحصیل              |              | 🛃 ثبت درخو                                      |
| _      |        |           |        |             |                |        |        |                  |          |                 |       |                               |                               |              | کې درخواست مجوز حروج از نشور                    |
|        |        |           |        |             |                |        |        |                  |          |                 |       |                               |                               |              | 🛐 استعلام های وظیفه عمومی<br>–                  |
|        |        |           |        |             |                |        |        |                  |          |                 |       |                               |                               |              | 🛃 استعلام وضعیت مشمول                           |

### مشخصات محل سکونت را وارد کنید:

| ወ  | 01 | ♠ ⑦    | 0       |                          |              |                                |          |             | ≡                 | سام برش دوزجیرندهي (1796870)<br>متقاضی دریافت خدمات       |
|----|----|--------|---------|--------------------------|--------------|--------------------------------|----------|-------------|-------------------|-----------------------------------------------------------|
|    |    | 4 —    |         | 3                        |              | 2                              |          | 0           |                   | ت پلیس مهاجرت و گذرنامه                                   |
|    |    | مشاهده |         | ن معافیت تحصیلی دانشجویی | درخواست      | اطلاعات تحصيلى                 |          | مشخصات فردى |                   | اطلاعات فردی و آدرس                                       |
|    |    |        |         |                          |              |                                |          |             |                   | ه عمومی                                                   |
|    |    | فريدون | نام پدر | برش دوزجيرندهي           | نام خانوادگی | سام                            | نام      | 4311796870  | کد ملی            | درخواست معافیت تحصیلی داخلی<br>درخواست معافیت تحصیلی خارج |
|    |    |        |         | قزوين                    | محل صدور     | قزوين                          | محل تولد | 1382/10/08  | تاريخ تولد        | درخواست ادسال مجدد کارت                                   |
|    |    |        |         |                          |              |                                |          |             |                   | درخواست برخط اصالت سنجى كارت                              |
|    |    |        |         | بنشر.<br><b>Q</b>        |              | <sup>•</sup> وستان<br><b>Q</b> |          |             | * ,:<br>Q         | استعلام <u>کد اصالت سنجی کارت</u>                         |
|    |    |        |         | فالم مالية               |              | * . Tura 1 X                   |          |             | شهر / دهستان<br>O | رسیدگی                                                    |
| 17 |    |        |         | <u> </u>                 |              | <u> </u>                       |          |             |                   | رسیدگی به درخواست کمیسیو                                  |
|    |    |        |         | کوچه فرعی                |              | کوچه اصلی                      |          |             | خيابان فرعى       | درخواست مجوز فعاليت ورزشى                                 |
|    |    |        |         | تلفن ثابت                |              | طبقه/واحد                      |          |             | ىلاك *            | ثبت درخواست صدور کارت المثنی هوشمند<br>                   |
|    |    |        |         |                          |              |                                |          |             |                   | درخواست مجوز خروج از کشور                                 |
|    |    |        |         |                          |              | تلفن همراه *                   |          |             | پست الکترونیکی    | استعلام های وظیفه عمومی                                   |
| _  |    |        |         |                          |              |                                |          |             |                   | استعلام وضعيت مشمول                                       |
|    |    |        |         |                          |              |                                |          |             | 🗸 ادامه           | اطلاع رسانی                                               |
|    |    |        |         |                          |              |                                |          |             |                   | يرسش و پاسخ                                               |

بر روی دکمه ادامه کلیک کنید

| U •    | • 🗙 🕜 🛈                        |                          |                     |                           |              |                           | سام برش دوزجیرندهي (1796870)<br>متقاضي دريافت خدمات             |
|--------|--------------------------------|--------------------------|---------------------|---------------------------|--------------|---------------------------|-----------------------------------------------------------------|
|        | 0                              |                          |                     | 2                         |              | >                         | دمات پلیس مهاجرت و گذرنامه 🗸 🗸                                  |
|        | مشاهده                         | ه معافیت تحصیلی دانشجویی | درخواست             | اطلاعات تحصيلى            | ت فردی       | مشخصان                    | براز اطلاعات فردی و آدرس 🗸                                      |
|        |                                |                          |                     |                           |              |                           | اليقه عمومي                                                     |
| 1.1.53 |                                |                          |                     |                           |              |                           | 🔒 درخواست معافیت تحصیلی داخلی                                   |
|        | <b>2</b>                       |                          |                     |                           | ه تحصيلی     | اطلاعات آخرين سابة        | 👌 درخواست معافیت تحصیلی خارجی                                   |
|        | ارتباط الکترونیک آموزش و پرورش | محل تحصيل                | ادبيات وعلوم انساني | رشته تحصيلى               | پایه دوازدهم | مقطع تحصيلي               | 🔓 درخواست ارسال مجدد کارت                                       |
|        | 4 404 (00.04                   |                          | 4 400 /07 /04       |                           |              |                           | 🛃 درخواست برخط اصالت سنجی کارت<br>—                             |
|        | 1401/03/31                     | تاريخ اتمام تحصيل        | 1400/07/01          | ناريخ شروع تحصيل          | ايران        | تشور محل تحصيل            | 🛃 استعلام کد اصالت سنجی کارت                                    |
|        | فارغ التحصيل قبول              | وضعيت اتمام تحصيل        |                     | تاريخ نامه اتمام<br>تحصيل |              | شماره نامه اتمام<br>تحصيل | 🛃 رسیدگی به درخواست کمیسیون موارد خاص                           |
|        |                                |                          |                     |                           |              |                           | میدئی به درخواست تمیسیون موارد خاص<br>درخواست معین فعال تر میشی |
| 11-    |                                |                          |                     |                           |              |                           | م تر دوست میور مدینا ورزمی                                      |
| _      |                                |                          |                     |                           |              | ، ادامه                   |                                                                 |

در این قسمت محل تحصیل "دانشگاه بین المللی امام خمینی قزوین" مقطع "لیسانس غیرپزشکی پیوسته" و رشته تحصیلی را وارد کنید سپس روی ذخیره کلیک کنید

| $\leftarrow$ | $\rightarrow$ C  |           | 0 0 | e https://services.epolice.ir/military/#/ | conscript-request-colleg-edu-ex        | empt/QNIMEQUQEMZOMNUQYNYNdQ          | 90% 🖒                  | ල                                                  |
|--------------|------------------|-----------|-----|-------------------------------------------|----------------------------------------|--------------------------------------|------------------------|----------------------------------------------------|
| U            | •• 🔥             | 0         | 0   |                                           |                                        |                                      | ≡                      | سام برش دوزجیرندهی (1796870<br>متقاضی دریافت خدمات |
|              |                  | 4         |     | 3                                         | 🕗                                      | Ø                                    |                        | خدمات پلیس مهاجرت و گذرنامه                        |
|              | ٥                | مشاهد     |     | درخواست معافيت تحصيلى دانشجويى            | اطلاعات تحصيلى                         | مشخصات فردى                          |                        | اجراز اطلاعات فردی و آذرس                          |
|              |                  |           |     |                                           |                                        |                                      |                        | وظيفه عمومي                                        |
|              |                  |           |     |                                           | مقطع تحصيلي *                          |                                      | محل تحصيل *            | 움 درخواست معاقیت تحصیلی داخلی                      |
| ی ۱۱         | ناهيم وظيفه عموه | ایا با مذ |     | ×                                         | 17 <b>Q</b> : ليسانس غير پزشكي پيوسته  | انشگاه بين المللي امام خميني قزوين 🗙 | ە:245697 <b>Q</b>      | 😭 درخواست معافیت تحصیلی خارجی                      |
|              |                  |           |     |                                           |                                        |                                      |                        | 💕 درخواست ارسال مجدد کارت                          |
|              |                  |           |     |                                           | تاريخ شروع تحصيل *<br>10 / 07 / 1402 🖬 | Y to be the darks of a local         | رشته تحصیلی *<br>۹۹۵ ۹ | 🛃 درخواست برخط اصالت سنجی کارت                     |
|              |                  |           |     |                                           |                                        | ې و اخپاء ښهاي تاريخې 🔪              | 🖍 ۵۵۵ : مرم            | 👔 استعلام کد اصالت سنجی کارت                       |
|              |                  |           |     |                                           |                                        |                                      | _                      | 🛃 رسیدگی به درخواست کمیسیون موارد خاص              |
|              |                  |           |     |                                           |                                        | از طریق پیامک                        | 🗸 اطلاع رسانو          | 🛃 رسیدگی به درخواست کمیسیون موارد خاص              |
| -            |                  |           |     |                                           |                                        |                                      |                        | 🛃 درخواست مجوز فعالیت و                            |
|              |                  |           |     |                                           |                                        |                                      | 🗸 ذخيره                |                                                    |
|              |                  |           |     |                                           |                                        |                                      |                        |                                                    |

اطلاعات شما ثبت شد و منتظر پیامک تایید باشید

| ሳ   | 0.1     | ŵ        | ?   | <b>(</b> )  |            |                   |                  |                     | واست                           | ≡ ثبت درخ       | سام برش دوزجيرندهي (1796870                   |
|-----|---------|----------|-----|-------------|------------|-------------------|------------------|---------------------|--------------------------------|-----------------|-----------------------------------------------|
| ثبت | درجريان | آيا      |     |             |            |                   |                  |                     |                                | بخش جستجو       | متفاضي دريافت خدمات<br>ليس مهاجرت و گذرنامه 🗸 |
| C.  |         |          |     |             |            |                   |                  |                     |                                |                 | عات فردی و آدرس                               |
|     |         |          |     | فريدون      | در         | ئام               | برش دوزجيرندهي   | نام خانوادگی        | سام                            | نام             | ومى ^                                         |
|     |         |          |     | مشمول       | بت مشمول   | وض                | 1382/10/08       | تاريخ تولد          | 4311796870                     | کد ملی          | خواست معافيت تحصيلى داخلى                     |
|     |         |          |     |             |            |                   |                  |                     |                                |                 | خواست معافيت تحصيلى خارجى                     |
|     | :       |          |     |             |            |                   |                  |                     | ست ها                          | فهرست درخوا     | خواست ارسال مجدد كارت                         |
| LE. |         | وضعیت ها | چاپ | بررسى       | ن مشاهده و | عمليات ويراء      | زمان ایجاد 🔶     | آخرين وضعيت درخواست | نوع درخواست                    | و درخواست       | خواست برخط اصالت سنجى كارت                    |
|     | ت ها    | ۍ وضعيا  |     | هده و بررسی | مشا 🕢      | 🚫 ابطال گاربر لبت | 1402/07/22-09:48 | تكميل اوليه درخواست | معافيت تحصيلي دانشجوبي داخلي   | <               | لتعلام كد اصالت                               |
|     | ت ها    | ۍ وضعي   |     | هده و بررسی | 🕢 مشا      |                   | 1401/03/05-16;13 | اتمام معافيت        | معافيت تحصيلي دانش آموزي داخلي | 4248            | یدگی به درخوا                                 |
|     |         |          |     |             |            |                   |                  |                     |                                | N               | یدگی به درخواست کمیسیون موارد خاص             |
| ^   |         |          |     |             |            |                   |                  |                     |                                | ثبت درخواست جدہ | خواست مجوز فعاليت ورزشى                       |
|     |         |          |     |             |            |                   |                  |                     |                                | Cudata Sal      | ت درخواست صدور کارت المثنی هوشمند             |
|     |         |          |     |             |            |                   |                  | + ثبت درخوام        |                                | Q               | خواست مجوز خروج از کشور                       |
|     |         |          |     |             |            |                   |                  |                     |                                |                 | تعلام های وظیفه عمومی                         |
|     |         |          |     |             |            |                   |                  |                     |                                |                 | تعلام وضعيت مشمول                             |

سپس بر روی گزینه پرداخت کلیک کنید

| ×                  |                                |                |                                     |                             |   |
|--------------------|--------------------------------|----------------|-------------------------------------|-----------------------------|---|
| <b>4</b> —         |                                | 0              | Ø                                   | Ø                           |   |
| مشاهده             | درخواست معافيت تحصيلى دانشجويى |                | اطلاعات تحصيلى                      | مشخصات فردى                 |   |
|                    | _                              | _              |                                     | _                           | ٦ |
| آیا درجریان ثبت در |                                |                |                                     | آخرين سابقه تحصيلى          |   |
| ^                  |                                |                |                                     | درخواست معافیت تحصیلی       |   |
|                    |                                | كشور محل تحصيل | دانشگاه بين المللي امام خميني قزوين | محل تحصيل                   |   |
|                    | ليسانس غير پزشكي پيوسته        | مقطع تحصيلى    | 1402/07/01                          | تاريخ شروع تحصيل            |   |
|                    | INTERNET                       | کد دفتر        | مرمت و احياء بناهاي تاريخي          | رشته تحصيلى                 |   |
|                    | در انتظار پرداخت               | آخرين وضعيت    |                                     | تاريخ پايان معافيت تحصيلي   |   |
|                    |                                |                |                                     | علل وضعيت درخواست           |   |
|                    |                                |                | جویی داخل 🚫 ایطال کاربر ثبت         | 📎 پرداخت معافیت تحصیلي دانش | 1 |
|                    |                                |                |                                     |                             |   |

نوع پرداخت را الکترونیکی انتخاب نموده و بر روی گزینه پرداخت کلیک کنید

| x                                                |                                                         |                                                                                      |
|--------------------------------------------------|---------------------------------------------------------|--------------------------------------------------------------------------------------|
| ^                                                |                                                         | ثبت درخواست-خدمت                                                                     |
|                                                  | ا پرافت                                                 | نوع يد <sup>يني</sup><br>الكترونيكى •<br>شعه خدمات اينترنتي<br>وظيفه عمومي           |
| برای تکمیل فرایند مجدداً بر روی دکمه پرداخت کلیک | مبلغ از حساب شمار کسر شد اما وضعیت درخواست تغییر نکرد ، | نکنه بسیار مهم در مورد پرداخت:<br>در صورتی که بعد از انجام عملیات پرداخت:<br>نمایید. |
|                                                  | trt + Shi : بازگشت به صفحه قبل                          | ift + Backspace (اهنما : F1 دخيره : Ctrl + S                                         |

# بر روی تایید و ادامه کلیک کنید

| شناسه مشتری:<br>شماره پذیرنده/شماره پایانه:<br>مبلغ قابل پرداخت: |
|------------------------------------------------------------------|
| شماره پذیرنده/شماره پایانه:<br>مبلغ قابل پرداخت:                 |
| مبلغ قابل پرداخت:                                                |
|                                                                  |
|                                                                  |
|                                                                  |
|                                                                  |

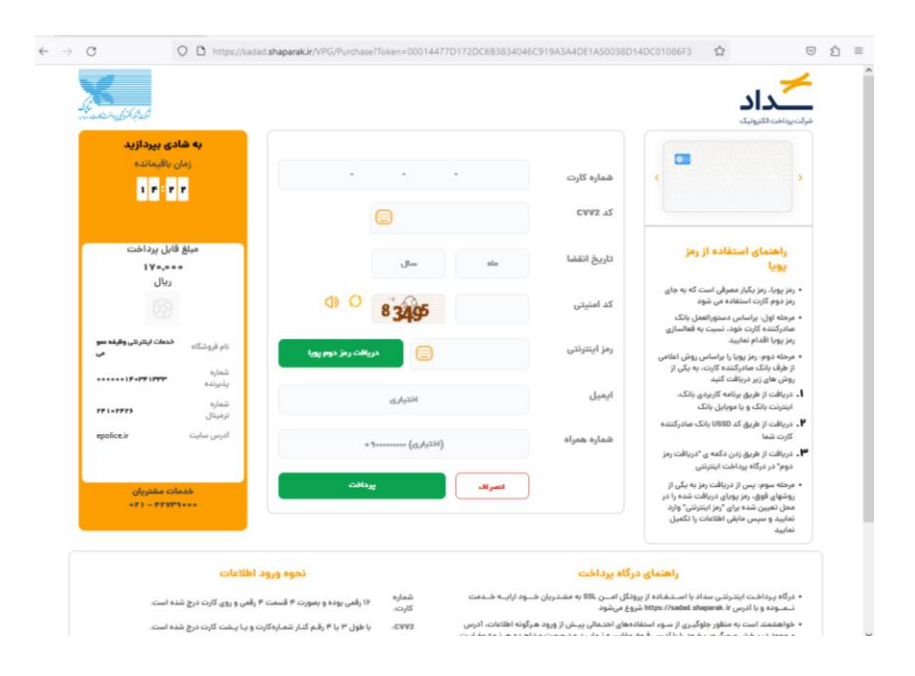

در صفحه درگاه پرداخت الکترونیکی هزینه را پرداخت نمایید:

بعد از دریافت پیامک "درخواست به کارتابل دانشگاه ارسال شد" بر روی چاپ تایید اولیه کلیک کرده و فرم تایید اولیه مشمول را چاپ کنید

| $\leftarrow$ | $\rightarrow$ C |          | 00          | e https://services.epolice.ir | /military/#/cor | nscript-request-se | arch?orderId=210160     | 20722769454&status=0           | 90% 🖒          |     | ල දු ≡                                           |
|--------------|-----------------|----------|-------------|-------------------------------|-----------------|--------------------|-------------------------|--------------------------------|----------------|-----|--------------------------------------------------|
| ወ            | ॰न 🛖            | 0        | (j)         |                               |                 |                    |                         | نواست                          | ≡ ثبت درخ      | 117 | سام برش دوزجیرندهی (96870<br>متقاضي دريافت خدمات |
| ريد ؟        | خواست ابهامی دا | ن ثبت در | آیا درجریا  |                               |                 |                    |                         |                                | بخش جستجو      | ~   | خدمات پلیس مهاجرت و گذرنامه                      |
| 10           |                 |          |             |                               |                 |                    |                         |                                |                | ~   | احراز اطلاعات فردی و آدرس                        |
|              |                 |          | فريدون      | نام پدر                       | بدهي            | ی برش دوزجیر       | نام خانوادگر            | سام                            | نام            | ~   | وظيفه عمومى                                      |
|              |                 |          | مشمول       | وضعيت مشمول                   | 1               | 382/10/08          | تاريخ تولد              | 4311796870                     | کد ملی         | ~   | خدمات مرزبانی                                    |
|              |                 |          |             |                               |                 |                    |                         |                                |                | ~   | فراخوان ثبت نام دفاتر                            |
|              |                 |          |             |                               |                 |                    |                         | است ها                         | فهرست درخو     | ~   | خدمات پلیس آگاهی                                 |
|              | وضعيبه لا       |          | چاپ         | ویرایش مشاهده و بررسی         | عمليات          | زمان ایجاد √       | آخرين وضعيت درخواست     | نوع درخواست                    | شماره درخواست  | ~   | خدمات پلیس راهور                                 |
|              |                 | ، اوليه  | 🖶 چاپ تايېد | 🕢 مشاهده و بررسی              | 💼 يودت          | 1402/07/22-09:48   | تاييد اوليه شرايط مشمول | معافيت تحصيلي دانشجويي داخلي   | 115735786      | ~   | خدمات پلیس پیشگیری                               |
|              | و العيت ها      |          |             | 🕢 مشاهده و بررسی              |                 | 1401/03/05-16:13   | اتمام معافيت            | معافيت تحصيلي دانش آموزي داخلي | 424870816      | ~   | ساير خدمات                                       |
|              | ,               |          |             |                               |                 |                    |                         |                                |                | ~   | ارتياط با ما                                     |
| ^            |                 |          |             |                               |                 |                    |                         | يد                             | ثبت درخواست جد |     |                                                  |
|              |                 |          |             |                               |                 |                    |                         |                                | نوع درخواست    |     |                                                  |
|              |                 |          |             |                               |                 | درخواست            | + تبت                   |                                | ۹              |     |                                                  |
| _            |                 |          |             |                               |                 |                    |                         |                                |                |     |                                                  |
|              |                 |          |             |                               |                 |                    |                         |                                |                |     |                                                  |
|              |                 |          |             |                               |                 |                    |                         |                                |                |     |                                                  |